# Luma Budget Quick Reference Guide (QRG) Inflation General & Medical (5800)

## Inflation General & Medical (5800)

Initiator: Any budget employee Reason: Report on inflation of general and/or medical expenses. General Notes:

- This budget form is used to add an inflationary adjustment to the budget request.
- This form is not required but is available to agencies that wish to use it.

#### **Create a Parent Entry**

- 1. Select form 5800 from the form dropdown menu to open the form's summary overview screen. This screen will list all entries matching the stages (workflow steps) associated with the user's access in the system.
  - i.e. Listed forms have not been "submitted", moved to other stages, or have been returned to the user from another stage.
- 2. Click Add New to open the "Create a new Budget Form 5800" screen.

|                                           |                                                                                                    |       |        |              |                |              |                          | <b>A</b>                 |  |  |
|-------------------------------------------|----------------------------------------------------------------------------------------------------|-------|--------|--------------|----------------|--------------|--------------------------|--------------------------|--|--|
| 10.21/.2<br>Quick Search:<br>Enter search | 10.21/.22 Gen & Med Inflation Adj (5800)         Quick Search:         Enter search criteria here             Show Advanced Filters |       |        |              |                |              |                          |                          |  |  |
| Record Actions:                           |                                                                                                    |       |        |              |                |              |                          |                          |  |  |
| Form<br>ID                                | Agency Name                                                                                                    | Stage | Approp | Form<br>Rows | Last<br>Update | Last<br>User | Submit                   | Actions                  |  |  |
| 3234                                      | Retirement Administration                                                                                                    | 5801  | GVFA   | 0            | 2/2/2021       | APPROP_USER  | Submit                   | Header   Detail   Delete |  |  |
| 1973                                      | 1973 Administration 5801 SCAA 30 12/7/2020 chuck.hulem@s Submit Header   Detail   (                                                 |       |        |              |                |              | Header   Detail   Delete |                          |  |  |
| Records per                               | Records per page: 50 😵 - Records: 2 - Page: 🔣 📢 1 🦻                                                                                 |       |        |              |                |              |                          |                          |  |  |

- 3. Fill in mandatory fields:
  - a. Stage: Not all budget forms start in Stage 1.
  - b. **Appropriation Unit (AU):** Select an AU your agency would like to add an inflation adjustment to.

| Create a new Budget Form - 5800            |  |
|--------------------------------------------|--|
| Stage:* 5801 - Initial Entry V<br>Approp:* |  |
| Save Cancel                                |  |

4. When ready, click **Save** to continue to the "Budget Form Header" screen.

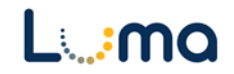

#### **HEADER TAB**

- The "Budget Form Header" tab is where inflation adjustment request reporting narratives are entered.
- The Name field will auto-populate with the general description for the selected AU.
  - 1. Type or paste the justification for the general and/or medical inflationary adjustments of the previously selected appropriation unit.

| Budget Form H                                                                                                    | leader              |                             |                          |                     |
|----------------------------------------------------------------------------------------------------|---------------------|-----------------------------|--------------------------|---------------------|
| Comment History                                                                                                    | Comment Sul         | bmit Close                  |                          |                     |
| Instance ID                                                                                                    | Form Definition     | Definition Name             | Name                     | Approp              |
| 3756                                                                                                    | 5800                | 9. Inflation, Gen & Med (5  | 800) SCDA-Dedicated fund | d spending Aut SCDA |
| Stage Code:* 5801 Initial Entry                                                                                                    | Appr<br>SCD<br>Comp | rop:<br>)A<br>puter Center  |                          |                     |
| Hea                                                                                                    | ider                | Detail                      | Attachments              |                     |
| Name:*<br>Explanation for<br>DU 10.21 General<br>Inflationary<br>Adjustments<br>Explanation for<br>DU 10.22 Medical<br>Inflationary<br>Adjustments<br>Analyst's<br>Comments: | SCDA-Dedicated      | I fund spending Authority 1 | hority for general       | Save                |
|                                                                                                    |                     |                             |                          |                     |

- 2. Once you are satisfied with the explanations, click **Save**.
- 3. Navigate to the "Detail" tab to manage appropriation adjustment data.

#### **DETAIL TAB**

- The Detail tab will auto-populate with the previous year's actuals and the current year's spending plan (if available) for the AU selected.
- This form will be updated with appropriation data every year. If there is no data for the AU selected, you may need to run reports and upload the data to this form.
  - Much of the historical data will not be available in the new Luma Finance and Budget systems. IBIS is still available and can be used to pull historical data.

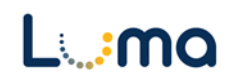

- 1. From the "Budget Form Header" screen, select the "Detail" tab to open the "Budget Form Lines" screen.
- 2. Modify appropriation data as necessary:

| Bud       | get Fo                | rm Lines | 5              |           |                              |                |          |                  |                              |                                             |                                             |                                     |                                   |                                   |                          |          |
|-----------|-----------------------|----------|----------------|-----------|------------------------------|----------------|----------|------------------|------------------------------|---------------------------------------------|---------------------------------------------|-------------------------------------|-----------------------------------|-----------------------------------|--------------------------|----------|
| Close     | Export                | (Import) | Refresh        |           |                              |                |          |                  |                              |                                             |                                             |                                     |                                   |                                   |                          |          |
| ID        | Form                  | Approp   |                |           | Form Name                    | DU 10.21 Total | DU 10.2  | 2 Total          |                              |                                             |                                             |                                     |                                   |                                   |                          |          |
| 3756      | 5800                  | SCDA - C | omputer Center |           | 9. Inflation, Gen & Med (580 | \$1,600,00     | 10       | \$0              |                              |                                             |                                             |                                     |                                   |                                   |                          |          |
| Quick Sea | rch:<br>earch criteri | ia here  |                |           |                              |                |          |                  |                              |                                             |                                             |                                     |                                   |                                   |                          |          |
| Row       | Audit<br>Trail        | Approp*  | Fund*          | Org Unit  | Program                      | Project        | Account* | FY 20<br>Actuals | FY 21<br>Total<br>Spend Plan | FY 21 On-Going<br>Spend Plan<br>Adjustment* | FY 21 One-Time<br>Spend Plan<br>Adjustment* | FY 21<br>Estimated<br>Expenditures* | General<br>Inflation<br>DU 10.21* | Medical<br>Inflation<br>DU 10.22* | Comments / Notes         |          |
| 1         | <u>مر</u>             | SCDA     | 48000          | 1404000   | 0                            | 0              | 550      | 81,107           | 0                            | 0                                           | 0                                           | 0                                   | 0                                 | 0                                 |                          | <b>Z</b> |
| 2         | ∿.                    | SCDA     | 48000          | 1404000   | 0                            | 0              | 558      | 17,620           | 0                            | 0                                           | 0                                           | 0                                   | 0                                 | 0                                 |                          | Z        |
| 3         | <u>~</u>              | SCDA     | 48000          | 1404000   | 0                            | 0              | 559      | 33,558           | 0                            | 0                                           | 0                                           | 0                                   | 0                                 | 0                                 |                          | 1        |
| 4         | ~                     | SCDA     | 48000          | 1404000   | 0                            | 0              | 570      | 14,696           | 0                            | 0                                           | 0                                           | 0                                   | 0                                 | 0                                 |                          | 2        |
| 5         | <u>_</u>              | SCDA     | 48000          | 1404000   | 0                            | 0              | 578      | 291,158          | 0                            | 0                                           | 0                                           | 0                                   | 0                                 | 0                                 |                          | × .      |
| 6         | 0                     | SCDA     | 48000          | 1404000   | 0                            | 0              | 587      | 1,388,077        | 0                            | 20,000                                      | 0                                           | 1,400,000                           | 1,600,000                         | 0                                 | General Market Inflation | 4        |
| 7         | 1                     | SCDA     | 48000          | 1404000   |                              |                | 590      | 47,200           |                              | ~ ^ ^ <sup>°</sup>                          |                                             | A A A                               | ∧ ∧ °                             | ~ ^ °                             |                          |          |
| .4        |                       | SUJA     | 480. /         | . 4040. J | 0                            |                | 66       | 232, .30         | 0                            |                                             | 0                                           | 0                                   | 0                                 | 0                                 |                          |          |
| 15        | <u>_</u>              | SCDA     | 48000          | 1404000   | 0                            | 0              | 676      | 12,395           | 0                            | 0                                           | 0                                           | 0                                   | 0                                 | 0                                 |                          | <b>Z</b> |
| Records   | per page:             | 50 😺     |                |           |                              |                |          |                  |                              |                                             |                                             |                                     |                                   | - Records: 1 - 15                 | of 15 - Pages: IK K 1    | » »      |

- Add New: This button will open the Add New Line utility, allowing the user to manually enter a new form line.
  - If a new line duplicates an existing accounting string (Approp., Fund, Account), it will not create a new line. Instead, totals will be combined and Comments/Notes will be replaced with the latest entry.
- **Copy:** This button allows users to copy a highlighted form line, saving time and effort when new lines share previously created form line details.
- **Export/Import:** Click **Export** to pull a template and existing line information. Modify the form in Excel before clicking **Import** to upload your changes.

| Row     | Audit<br>Trail | Approp* | Fund* | Org Unit | Program | 0 | fer | Comments / Notes                   |     |  |
|---------|----------------|---------|-------|----------|---------|---|-----|------------------------------------|-----|--|
| 1       | 0              | SCAA    | 10000 | 0        | 0       | 0 |     | 0                                  | Z   |  |
| Records | per page:      | 50 😵    |       |          |         |   | -   | Records: 1 - 1 of 1 - Pages: 🔣 🐇 1 | » » |  |

• **Pencil Edit:** Clicking the pencil icon at the end of a form line will allow the user to make quick edits to form line fields (e.g. amount, comments, etc.).

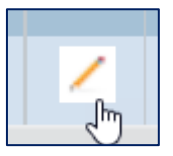

- Lookup (Magnifying Glass): Opens a contextual search utility that displays all available options for the field.
- **Comments/Notes:** Utilize this field to make notes and add additional information about a given form line as needed.

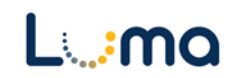

| le Actions:<br>lose                                                   |                   |                               |              |         |            |  |
|-----------------------------------------------------------------------|-------------------|-------------------------------|--------------|---------|------------|--|
| Form ID                                                               | Form Definition   |                               |              |         |            |  |
| 10373                                                                 | 5800              |                               |              |         |            |  |
| Approp:*<br>PYRL<br>SCO Payroll Con<br>Org Unit:<br>0<br>Not Assigned | Save) (Car        | Program:<br>0<br>Not Assigned | Not Assigned | Account | tt*<br>Q ≦ |  |
| c                                                                     | Comments / Notes: |                               |              |         |            |  |

- > **Approp:** Populates with previously chosen appropriation unit. The parent entry cannot be changed and must be deleted if the wrong appropriation unit was set.
- > **Fund:** Select the applicable fund number.
- Program (optional): Select an associated program if your agency enters its budget with that level of detail.
- Project (optional): Select an associated project if your agency enters its budget with that level of detail.
- > Account: The summary account number.
- Org Unit (optional): Select an associated organizational unit if your agency enters its budget with that level of detail.
- > **Comments/Notes** (optional): Specific notes can be added to this field.
- > Audit Text: Comment fields, visible only on the form line audit history screen.

| FY 21 On-Going Spend Plan<br>Adjustment*: | 0 | Audit<br>Text: |
|-------------------------------------------|---|----------------|
| FY 21 One-Time Spend Plan<br>Adjustment*: | 0 | Audit<br>Text: |
|                                           |   | Audit          |
| FY 21 Estimated Expenditures*:            | 0 | IEXI:          |
|                                           |   | Audit<br>Text: |
| General Inflation DU 10.21*:              | 0 |                |
|                                           |   | Audit<br>Text: |
| Medical Inflation DU 10.22*:              | 0 |                |
|                                           |   |                |

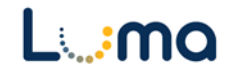

- > FY Current On-going Spend Plan Adjustments: Expected on-going increase.
- > FY Current One-time Spend Plan Adjustments: Expected one-time increase.
- > FY Current Estimated Expenditures: Estimated expenses for the current year.
- > General Inflationary Request DU 10.21: Inflationary request for general expenses.
- > Medical Inflationary Request DU 10.22: Inflationary request for medical expenses.
  - 3. Click "Refresh" to populate the data, then review the information for accuracy.

### ATTACHMENT TAB

Selecting the "Attachment" tab will open the "Budget Form – Document Attachments" utility. Clicking **Add Files** will open a file explorer dialogue, allowing you to locate and select the document(s) you would like to upload to the form.

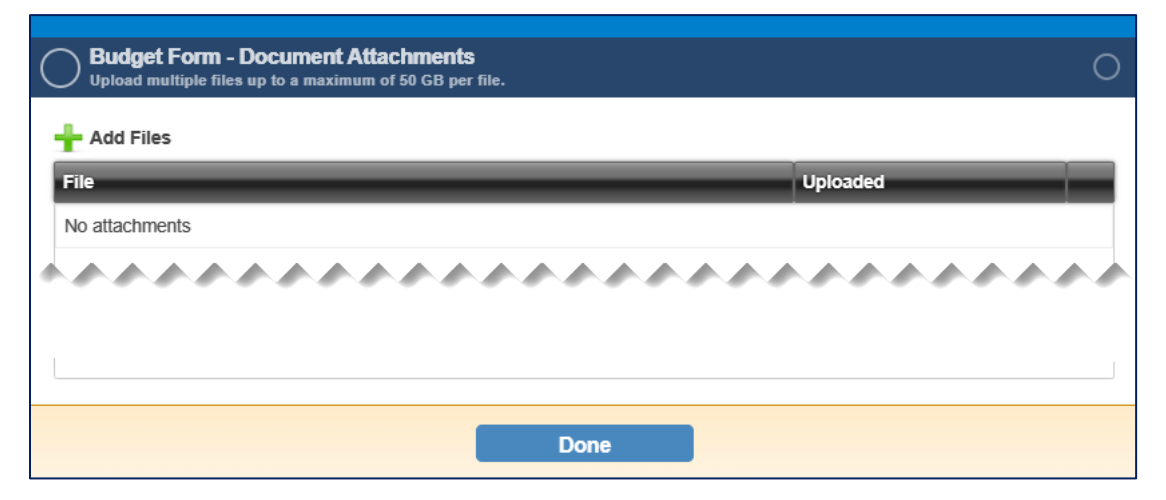

*Note:* You may upload multiple documents at once as long as they do not exceed the 50 GB file limit.

**Result:** You successfully added a general and/or medical inflationary adjustment to your budget request.

Additional training resources can be found on the SCO website's Luma Budget Training page: <u>https://www.sco.idaho.gov/LivePages/luma-budget-support-and-training.aspx</u>

Date: July 9, 2021 Version 4

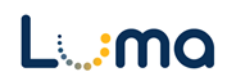